# Manual de Usuario

# ZOOM (VIDEOCONFERENCIAS)

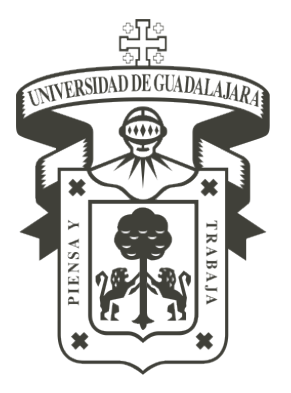

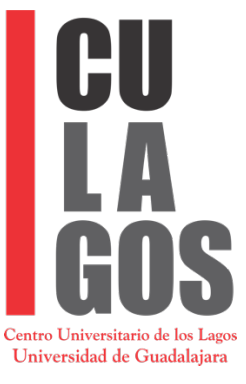

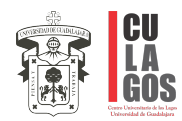

## 1.- Ingresar a la página <u>https://zoom.us/</u>

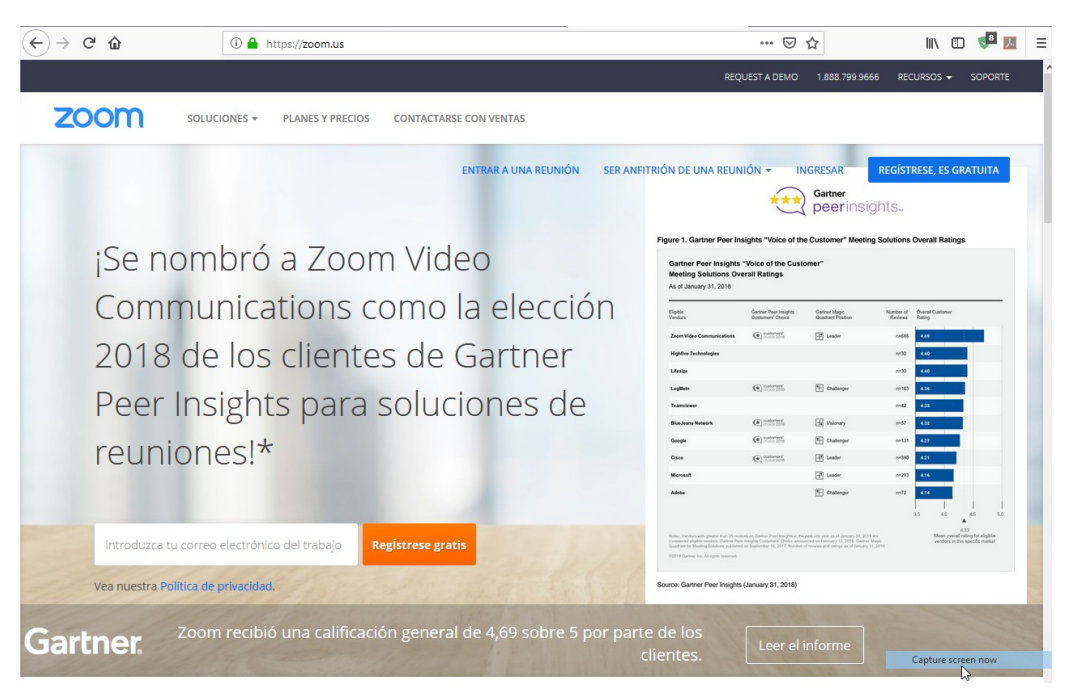

#### NOTA:

Si nos envían el enlace en forma de dirección web hacemos clic y automáticamente nos pasara al paso 4.

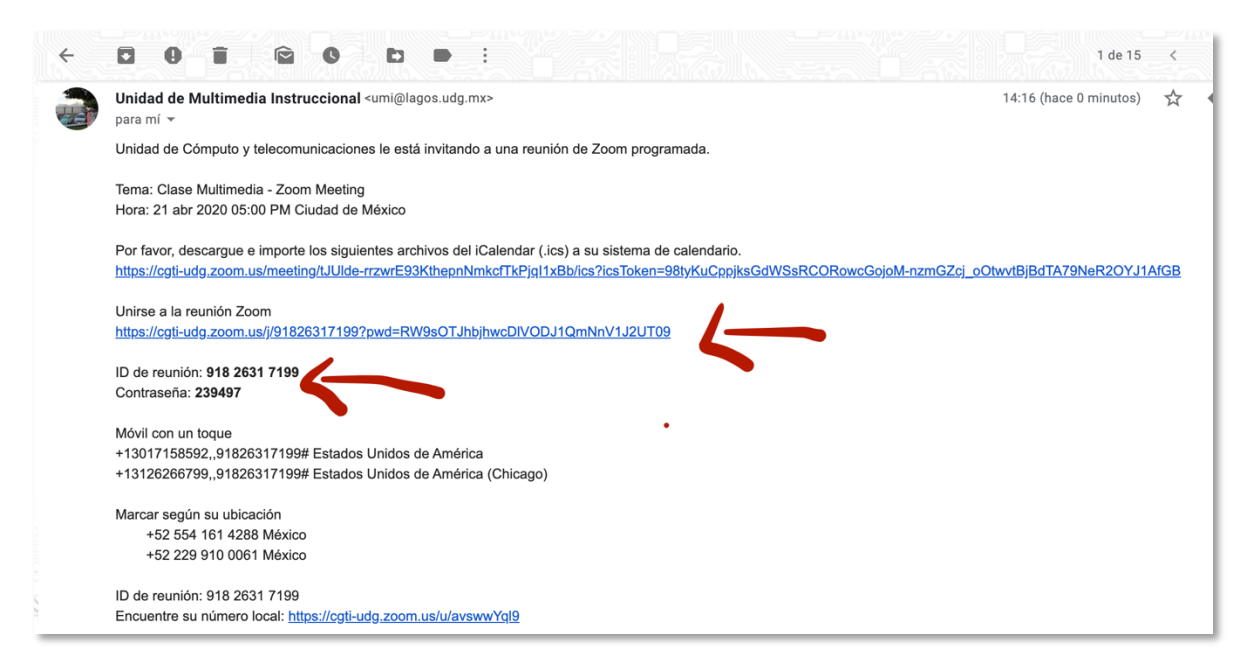

Si ya se encuentra instalado zoom se pasara al **paso 6**.

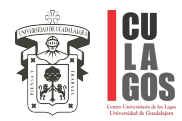

## 2.- Dar Clic en el apartado, ENTRAR A UNA REUNION

3.- En la siguiente ventana colocar el ID que le envían "EJEMPLO:3401979591"

| 🔋 Directorio   Centro Universitar | ic 🗙 📴 Entrar a una reunión - Zoom 🛛 🗙 | +                                    |                                |               | - 6                                    | ×   |
|-----------------------------------|----------------------------------------|--------------------------------------|--------------------------------|---------------|----------------------------------------|-----|
| < → ୯ û                           | 🛛 🔒 https://zoom.us/join               |                                      |                                | … ⊠ ☆         | ⊻ ⊪\ ₪                                 | . Ξ |
|                                   |                                        |                                      | REQUEST                        | A DEMO 1.888. | .799.9666 RECURSOS <del>-</del> SOPORT | e í |
| zoom                              | SOLUCIONES -                           | ENTRAR A UNA REUNIÓN                 | SER ANFITRIÓN DE UNA REUNIÓN 🗸 | INGRESAR      | REGÍSTRESE, ES GRATUITA                |     |
|                                   |                                        |                                      |                                |               |                                        |     |
|                                   |                                        | Entrar a una i                       | reunión                        |               |                                        |     |
|                                   |                                        | 340 197 95                           | 91                             |               |                                        |     |
|                                   | 6                                      | Entrar                               |                                |               |                                        |     |
|                                   |                                        | Entrar a una reunión desde un sister | ma de salas H.323/SIP          |               |                                        |     |

4.- Nos abrirá la siguiente ventana, la cual nos solicitará descargar un software, lo descargamos. (En caso de ya estar descargado, solo nos pedirá que seleccionemos con que aplicación abrirla, seleccionamos la de zoom y aceptar).

| € → œ @          | 🛈 🚔 https://zoom.us/j/3401979591                                                                                                    | … ⊠ ☆                    | III\ 🖸 🦁 🖪 🗏         |                              |
|------------------|----------------------------------------------------------------------------------------------------|--------------------------|----------------------|------------------------------|
| zoom             |                                                                                                    |                          | Soporte Español 🕶    |                              |
|                  | 1. Cuando se inicie, selecci         Period Zoard         Verse verse         Verse verse         Verse verse         Su descarga emperator         Construction         Construction         Construction         Construction         Construction         Construction         Construction         Construction         Construction | ione Guardar archivo.    |                      |                              |
|                  | ⊂ cgti-uag.zoom.us/s/9                                                                                                    | 826317199?status=success | ¿Abrir zoom.us?      |                              |
|                  | · · · · · · · · · · · · · · · · · · ·                                                                                                    |                          |                      |                              |
| E O Escribe aquí |                                                                                                    |                          | https://cgti-udg.zoc | om.us quiere abrir esta app. |

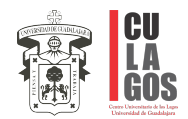

#### 5.- Una vez descargado, hay que ejecutarlo para instalarlo.

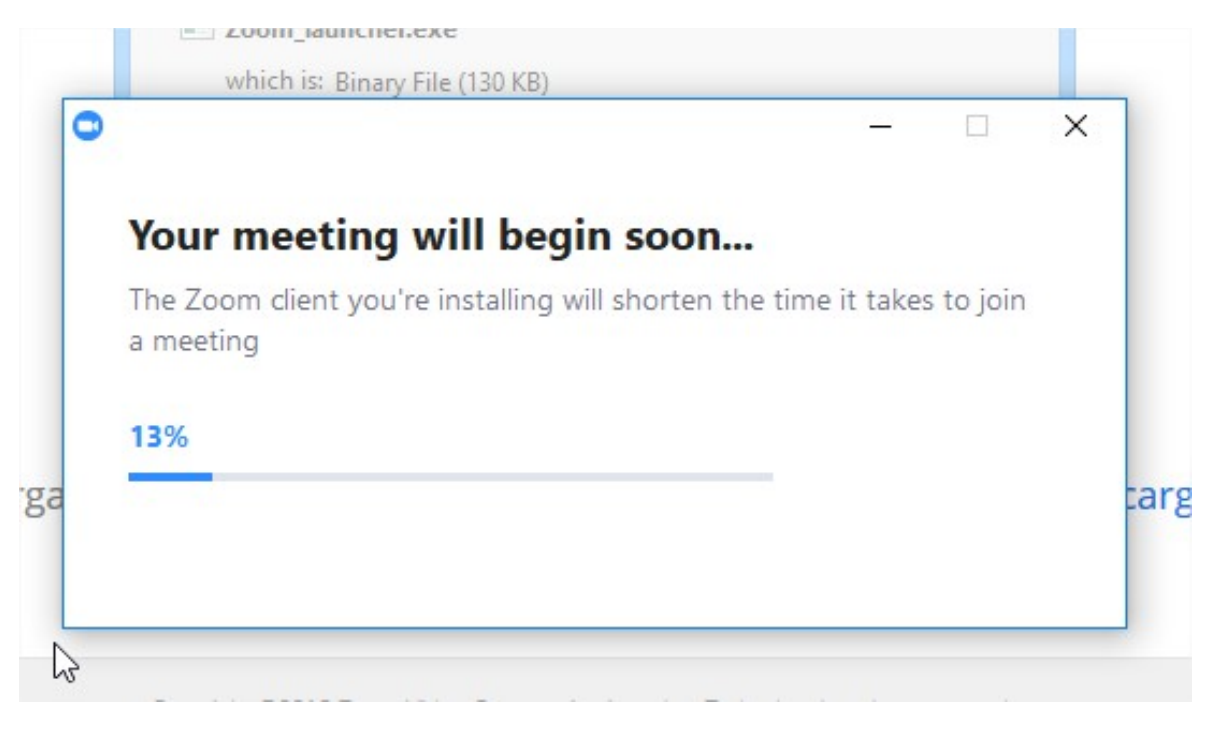

6.-Cuando se instale nos abrirá otra ventana, donde nos pedirá con que nombre se desea entrar:

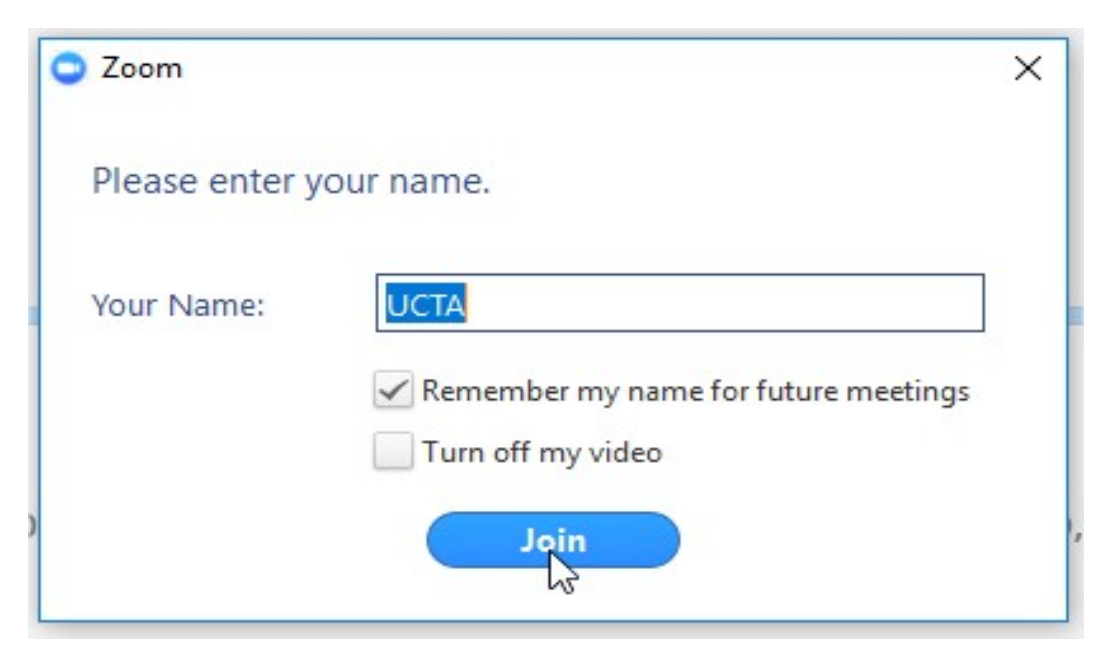

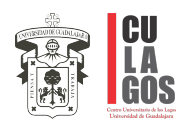

# 7.- ¡Listo! ya estará dentro de la conferencia.

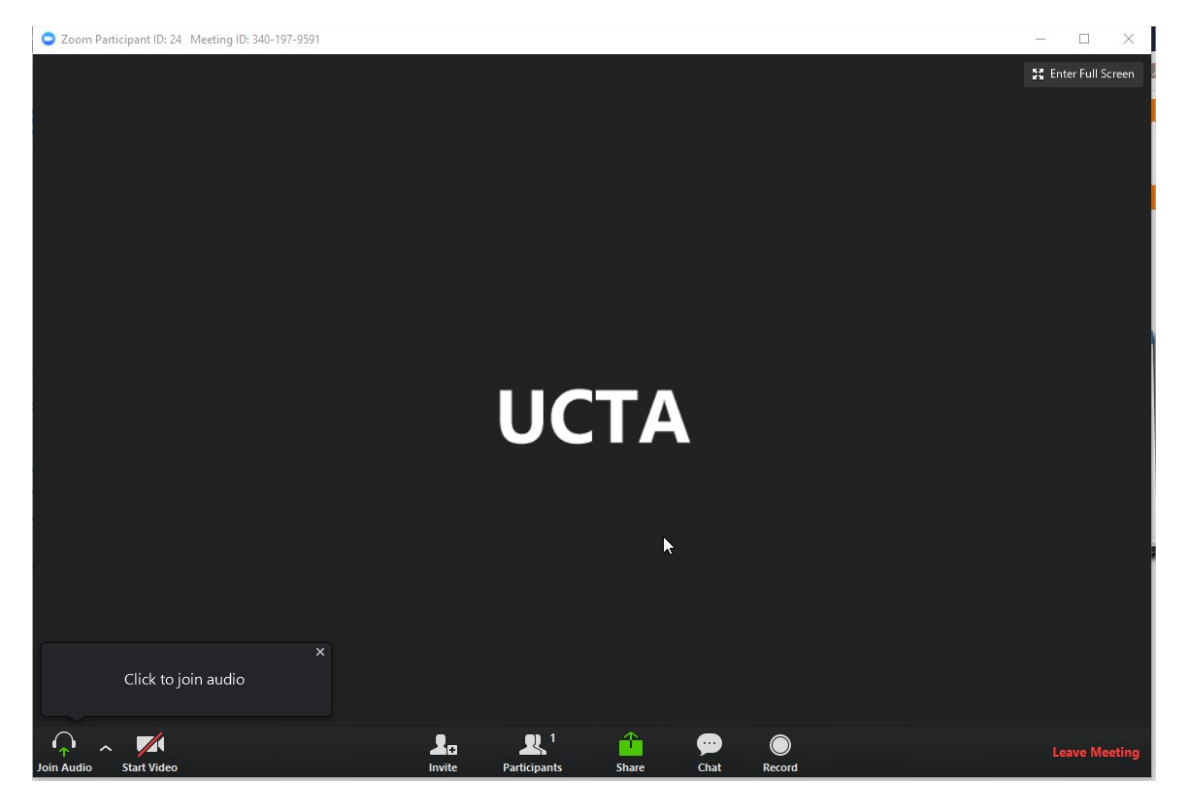

8.- Para compartir una exposición en power point damos clic donde dice Share.

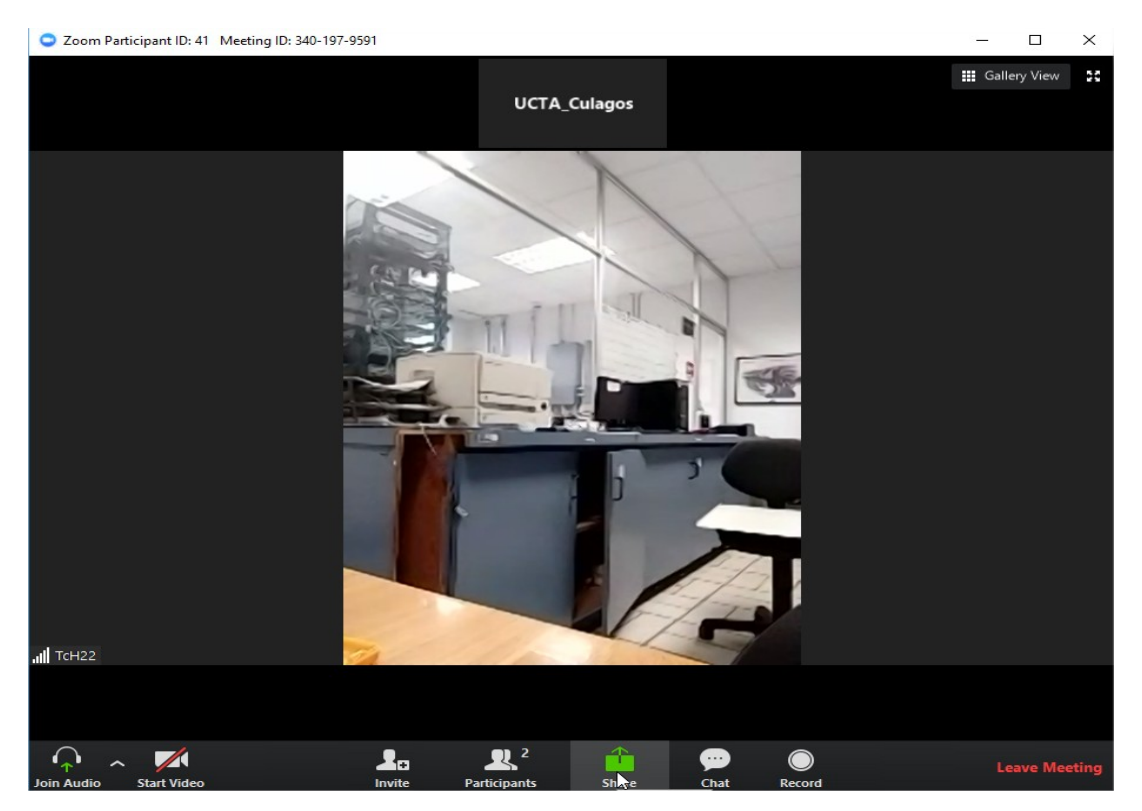

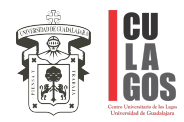

#### 9.- Seleccionamos la ventana a compartir.

| Select a window or an application                                                                                                    | on that you want to share Basic                                                                                                    | Advanced                                | >                                                                                                    |
|----------------------------------------------------------------------------------------------------|----------------------------------------------------------------------------------------------------|-----------------------------------------|----------------------------------------------------------------------------------------------------|
|                                                                                                    |                                                                                                    | 2                                       |                                                                                                    |
| Main Screen                                                                                                    | Screen 2                                                                                                    | Whiteboard                              | iPhone/iPad                                                                                                    |
| Zoom.docx - Word                                                                                                    | Image: state state | Bandeja de entrada - UC 0               | Image: state state |
| A construction of the second of the second o | Hen do per synar                                                                                                    | Due Satikey<br>EOOM<br>La Sate<br>Spece |                                                                                                    |
| Directorio   Centro Unive                                                                                                    | Presentación1 - Portor Present                                                                                                    | Zoom Cloud Meetings                     |                                                                                                    |

10.- Posteriormente damos clic en share y listo, ya se estará reproduciendo la presentación.

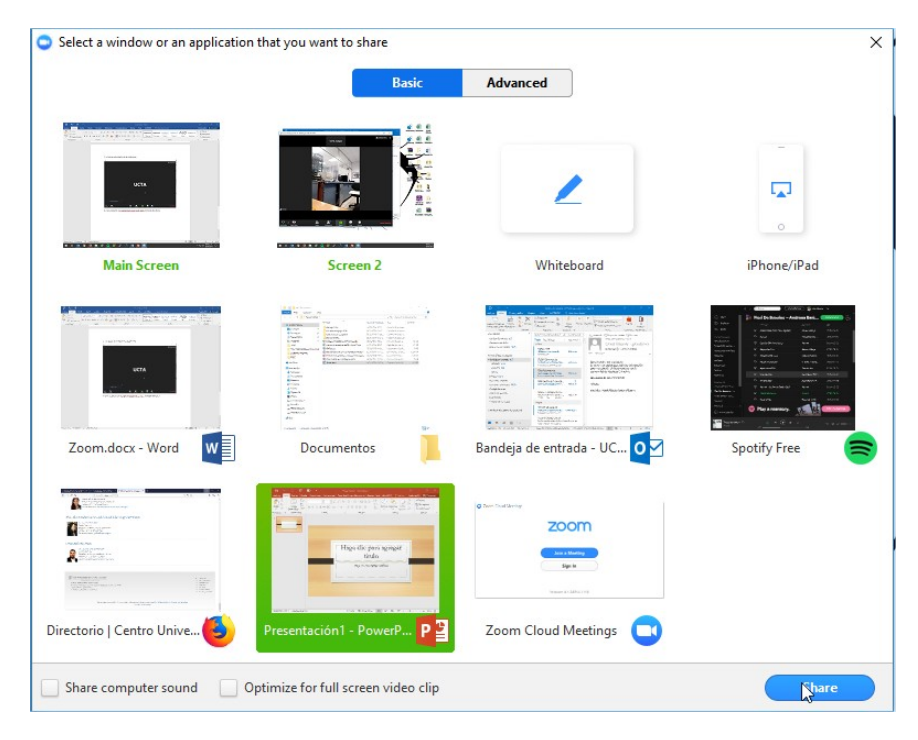

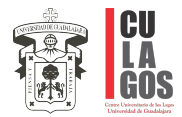

-Si se desea dejar de enviar la presentación se le da en STOP SHARE.-

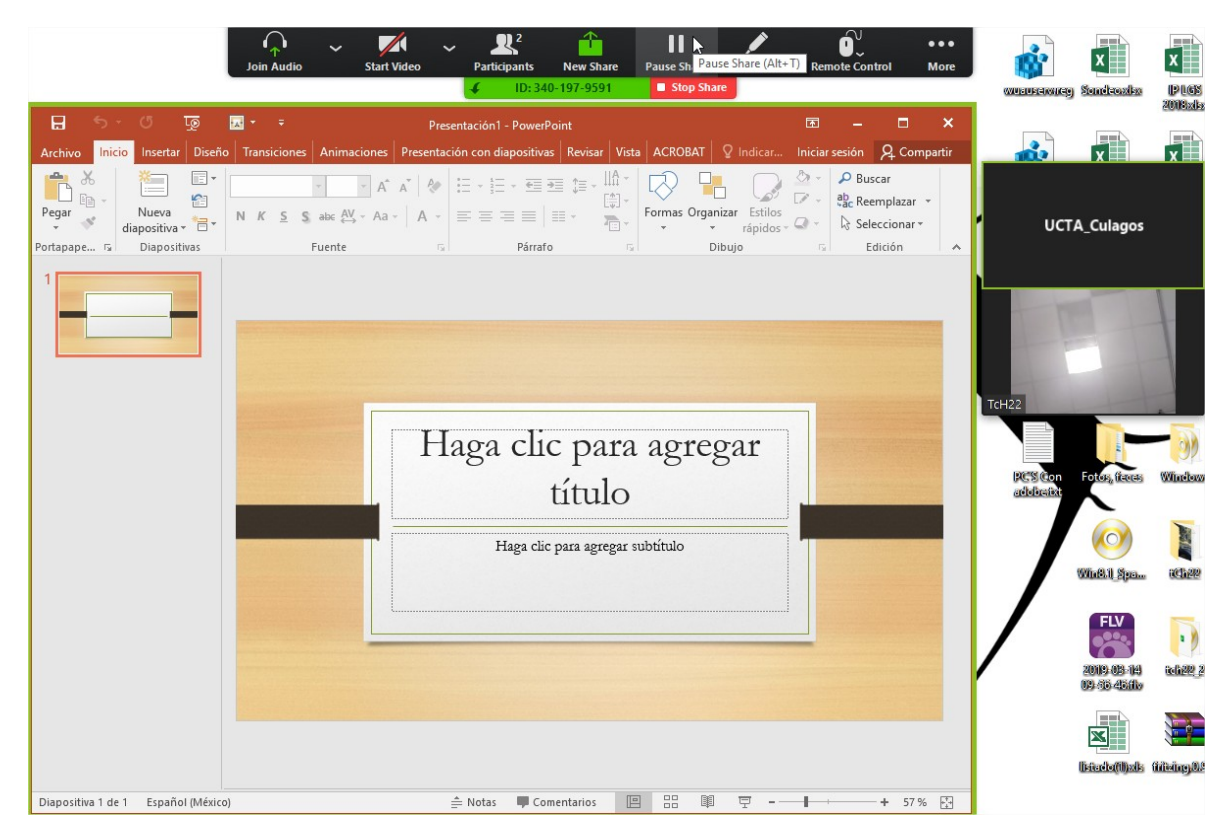